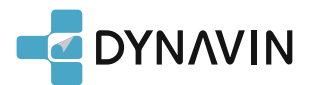

# **Quick Manual**

# Installation Video Guide

Follow our YouTube channel for installation videos for some vehicles.

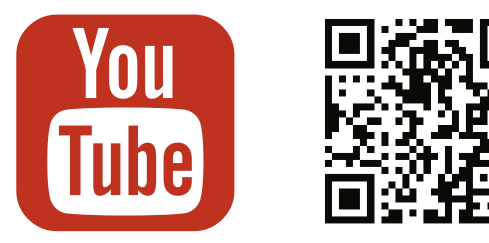

Youtube channel : Dynavin Europe

See the wiring diagram below for all accessory and wiring harness connections. Please note the wiring and installation instructions for the DAB antenna.

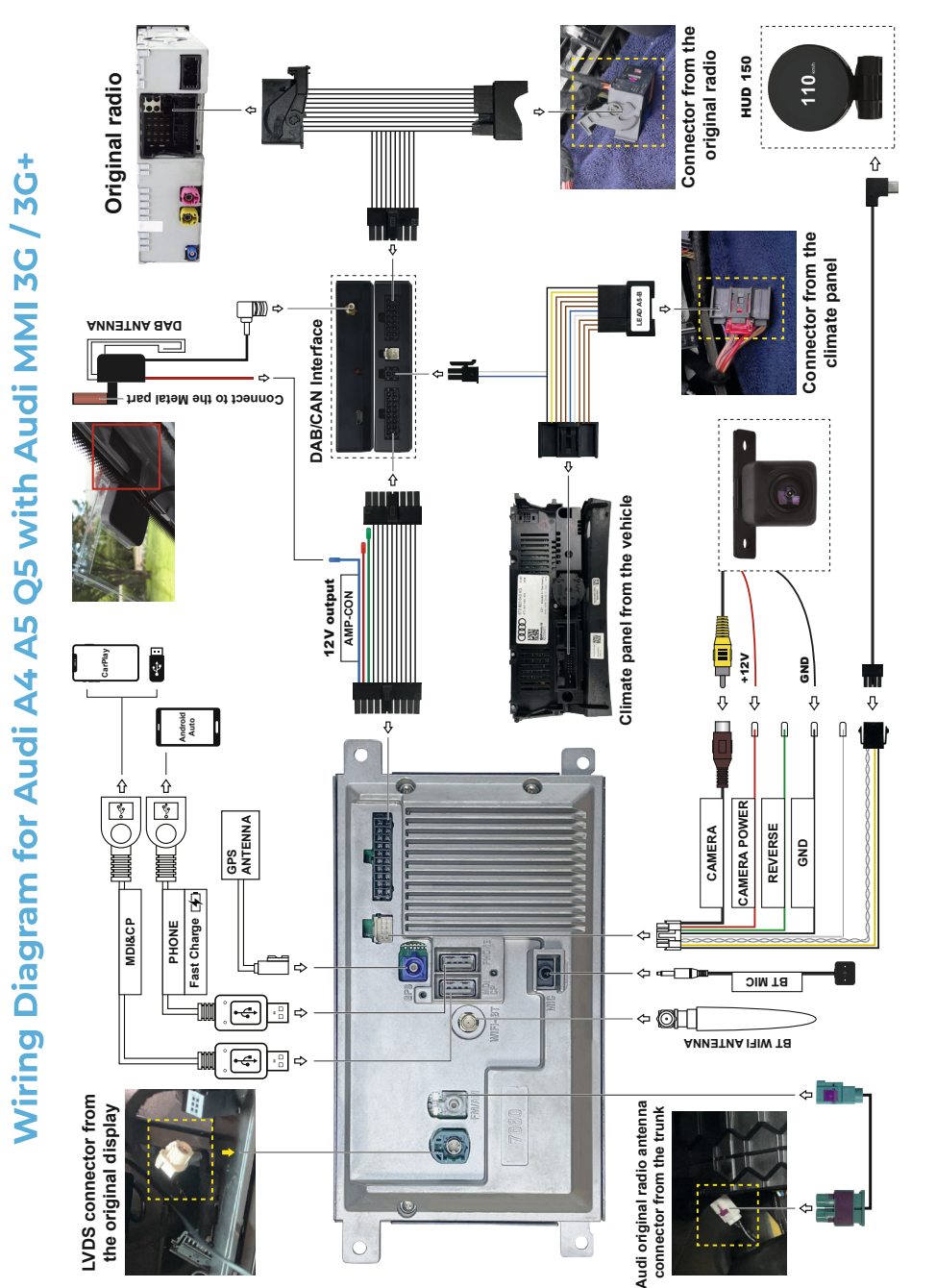

tup MMI + Version Software version HN+ US AU P0121 Navigation databas R0060884P NAR 5 4 7

system.

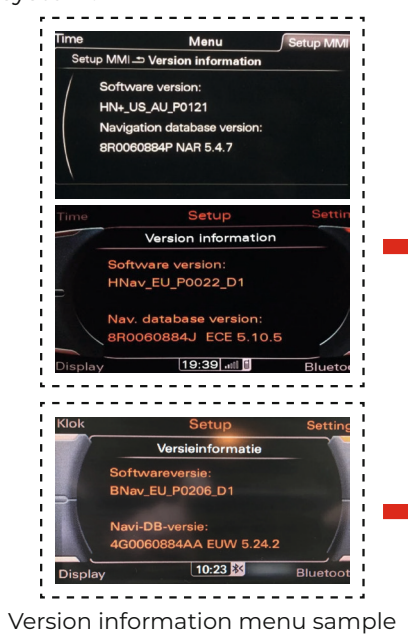

# Compatible Vehicles

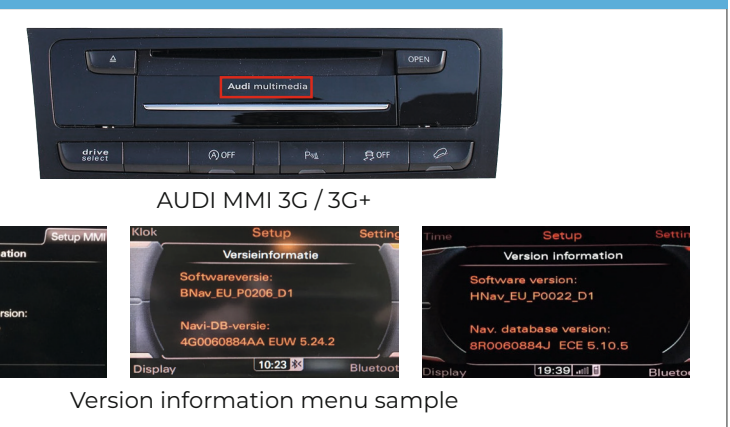

# Select MMI Version

Select the MMI version option on the Dynavin main menu according to your AUDI MMI

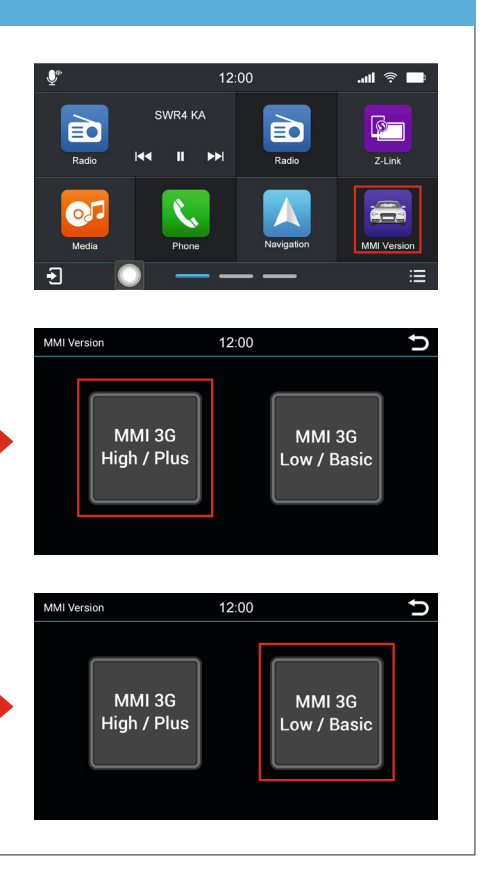

## **Operation Guide**

The Dynavin system retains the AUDI original radio menus which will be shown on the Dynavin display.

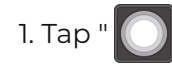

icon to display the menu as below picture 1 shown.

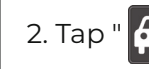

icon to swith to AUDI original radio menu.

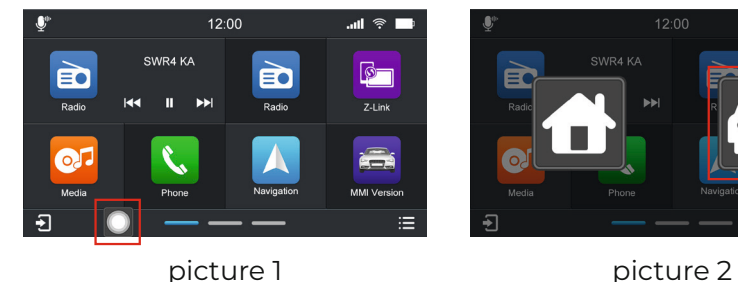

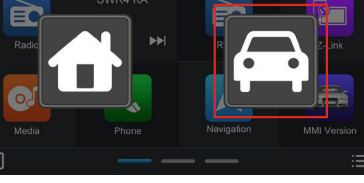

# **Original Panel Control**

1. Press and hold the RETURN / BACK button for 2 seconds to switch from the Dynavin radio menu to the AUDI original radio menu.

2. Press and hold the RETURN / BACK button for 10 seconds to restart the radio.

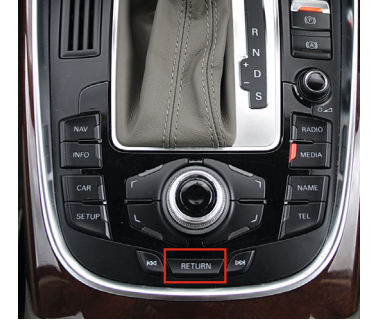

## Get the Multimedia Sound through AUDI Sound System

1. Switch to the AUDI original radio menu.

**Navigation Map File** 

2. Click the "MEDIA" button. as shown in the picture, to access the AUX IN mode to have Dynavin multimedia sound through the AUDI sound system.

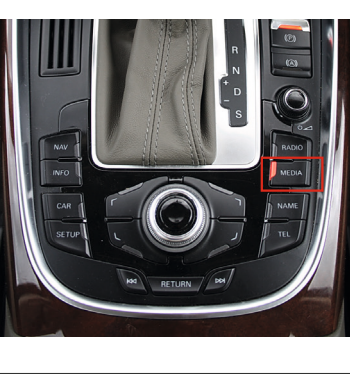

Scan the appropriate QR code or visit the website indicated below for the Dynavin User Manual and/or the Navigation App Manual.

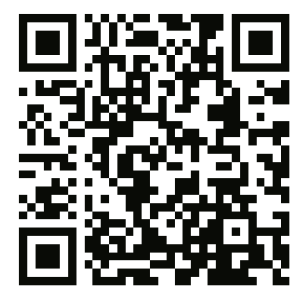

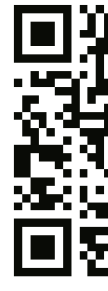

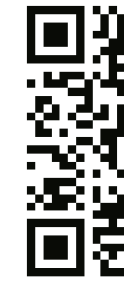

Due to the storage space limitation, not all of the map files are installed in the Ultra Flex system.

Please configue the map file in the Map Updates menu. For the latest map file, please download it from flex.dynavin.com

# System Reboot

If you have any issues during use, tap the System Reset icon from the main menu and tap the "Restart" option.

# Support

Please download the latest software version from https://flex.dynavin.com

For further assistance, contact us at https://support.dynavin.com/technical

# Instruction Manual

Dynavin User Manual

German version dynavin.de/user-manual-de

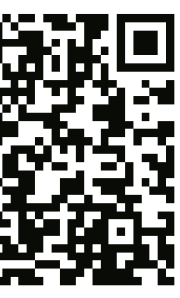

**English** version dynavin.de/user-manual-en

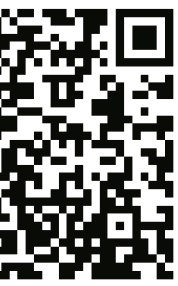

French version dynavin.de/user-manual-fr

# Navigation App Manual

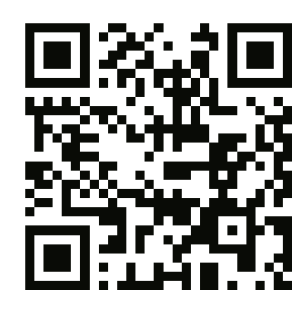

German version dynavin.de/dynaway-manual-de

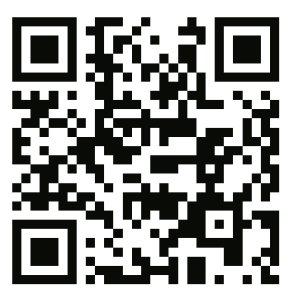

English version dynavin.de/dynaway-manual-en

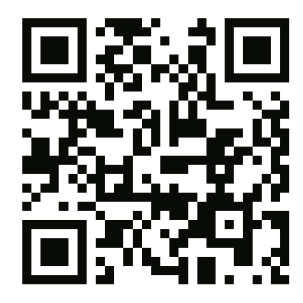

French version dynavin.de/dynaway-manual-fr